# セントラルリバー末広

# インターネットご利用説明書

第1版

| 作成者   | サンウエル株式会社      |
|-------|----------------|
| 作成日   | 2022 年 7 月 1 日 |
| 最終更新日 | 2022 年 7 月 1 日 |

# 目次

| 【表題】                          | 1 |
|-------------------------------|---|
| 目次                            | 2 |
| はじめに                          | 3 |
| 第1章 インターネットへの無線接続(Wi-Fi 接続)   | 4 |
| 第2章 インターネットへの有線接続(LAN ケーブル接続) | 5 |
| 第3章 動作環境                      | 6 |

# はじめに

# 入居後すぐにインターネットが利用できる

セントラルリバー末広はインターネット無料の賃貸マンションです。

インターネット回線契約がすでに行われており、ご入居と同時に部屋まで回線が通っている状態になっている ため、誰でも入居後すぐにインターネットの利用ができます。

当物件では、すでに設置してある室内端末機とPCをLANケーブルでつなぐだけで簡単にインターネットの利用が開始できます。

配線など複雑な設定をする必要もないため、インターネットの知識がない人でもすぐに利用できるのが特徴です。

#### プロバイダの契約も必要ありません

入居後すぐにインターネットが使えるということは、回線だけでなくプロバイダ契約もすでに完了しているということです。

つまり、当物件の場合は、回線契約・プロバイダ契約ともに行う必要がありません。

#### Wi-Fi も利用可能

当物件には無線Wi-Fiルーターが設置されているので、Wi-Fiでの無線接続が可能となり、PCだけでなくスマホやタブレットもインターネットに繋ぐことができるため、お部屋内でスマホでの通信費やパケット代を気にせず思う存分サイト閲覧などのご利用が可能になり、通信費の節約になります。

# 第1章 インターネットへの無線接続(Wi-Fi 接続)

#### 暗号化キーを使って接続する方法(手動設定)

各部屋別に設定されている暗号化キー(機器によっては、「パスワード」や「ネットワークセキュリティキー」と表示 されます)を使って接続する方法です。 設定は以下のながれで行います。

- 1. 各部屋別に設定されている SSID や暗号化キーを確認します。
- 2. お使いの機器から Wi-Fi ルーターを検索します。お使いの機器で Wi-Fi の設定画面を表示し、手順1 で確認した本製品の SSID を選択してください。

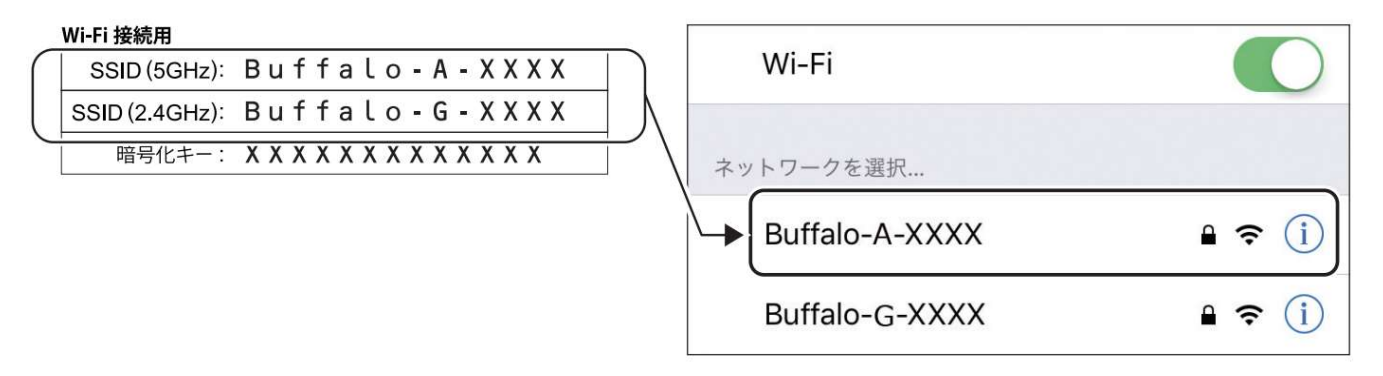

メモ:上の画面は一例です。お使いの機器によって異なります。

3. 本製品の暗号化キーを入力します。入力画面が表示されたら、手順1で確認した暗号化キーを入力して ください。

|                                              | "Buffalo-A-XXXX"のパスワードを入力してください                                                                                        |
|----------------------------------------------|----------------------------------------------------------------------------------------------------|
|                                              | キャンセル パスワードを入力 接続                                                                                                    |
| Wi-Fi 接続用                                    |                                                                                                    |
| SSID (5GHz): BUTTALO-A-XXXX                  |                                                                                                    |
| SSID (2 ACH-2) Ruffalo.G.XXXX                |                                                                                                    |
| 暗号化キー: X X X X X X X X X X X X X X X X X X X |                                                                                                    |
|                                              | 連絡先にあなたが登録されていて、このネットワークに接続し<br>ているiPhone、iPad、またはMacとこのiPhoneを近づけるこ<br>とでも、このiPhoneはこのWi-Fiネットワークにアクセスでき<br>るようになります。 |

メモ:上の画面は一例です。お使いの機器によって異なります。

4. 4 画面に従って設定を行います。しばらくして、お使いの機器の画面に Wi-Fi アイコンが表示されたら、 接続は完了です。Wi-Fi アイコンが表示されない場合は、手順1からやり直してください。

メモ:Wi-Fiアイコンは、お使いの機器によって異なります。

# 第2章 インターネットへの有線接続(LAN ケーブル接続)

### 暗号化キーを使って接続する方法(手動設定)

1. 室内ルーターの LAN 端子とパソコンを LAN ケーブルでつなぎます。

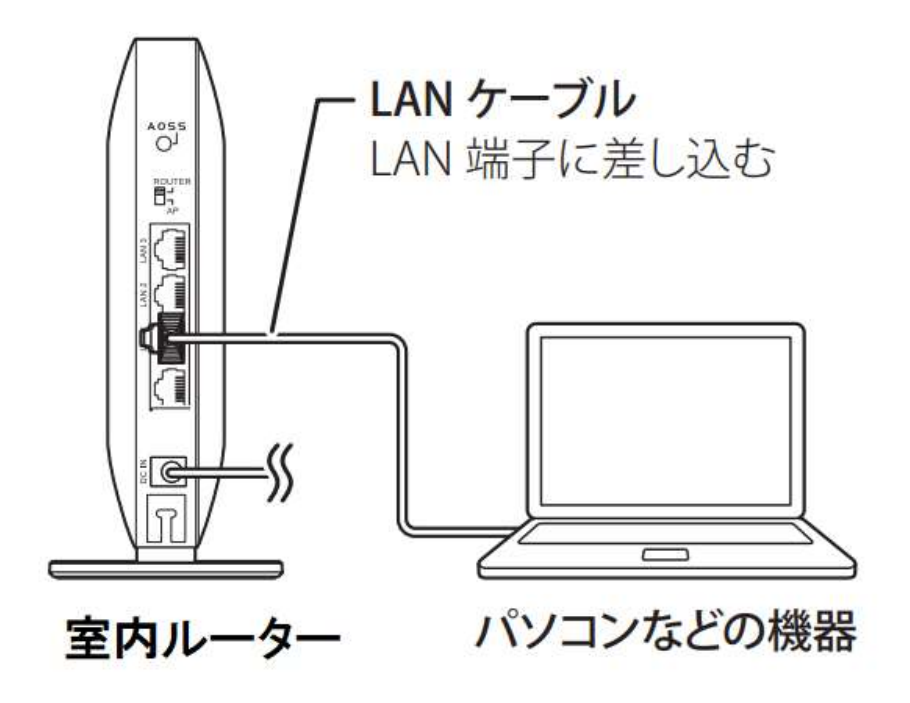

※LAN ケーブルは、ご利用者様においてご用意ください。

- 2. パソコンの電源を ON にします。
- 3. パソコンの Web ブラウザーを起動するとインターネットを閲覧できます。

# 第3章 動作環境

本製品の動作環境は次のとおりです。

#### 対応機器・対応 OS

<本製品との無線接続> 無線 LAN 機能に対応したパソコン、Mac、スマートフォン、タブレット、ゲーム機など

<本製品の設定変更>

Microsoft Edge を搭載した Windows 10※1 パソコン、 Internet Explorer 11 以降を搭載した Windows 8.1※1/7※1 パソコン、 Safari を搭載した macOS

(10.5/10.6/10.7/10.8/10.9/10.10/10.11/10.12/10.13/10.14/10.15)、iOS 5 以降の iPod touch※2/iPhone
※2/iPad※2、iPadOS 13 以降の iPad※2、Android 2.2 以降のスマートフォン※2、タブレット※2
※1 64 ビットと 32 ビットに対応しています。※2 標準搭載の Web ブラウザーを使った初期設定(インターネット接続設定)のみ対応しています。
本製品の詳細設定には対応しておりません。

<StationRadar (App Store または Google Play よりダウンロード)

iPadOS 13、iOS(6/7/8/9/10/11/12/13)の iPod touch/iPhone/iPad、 Android (4.4/5/6/7/8/9/10)のスマートフォン、タブレット

<QRsetup(App Store または Google Play よりダウンロード) iPadOS 13、iOS(9/10/11/12/13)の iPod touch/iPhone/iPad、 Android(4.4/5/6/7/8/9/10)のスマートフォ ン、タブレット